#### Initial setup for a GOVERNMENT AGENCY (NON-DEALER):

STEP 1 – Visit the Motor Vehicle Division - MyDMV at <u>mydmv.revenue.alabama.gov</u> and click on "Register to Obtain Government Tags" tab in the **Plates** section

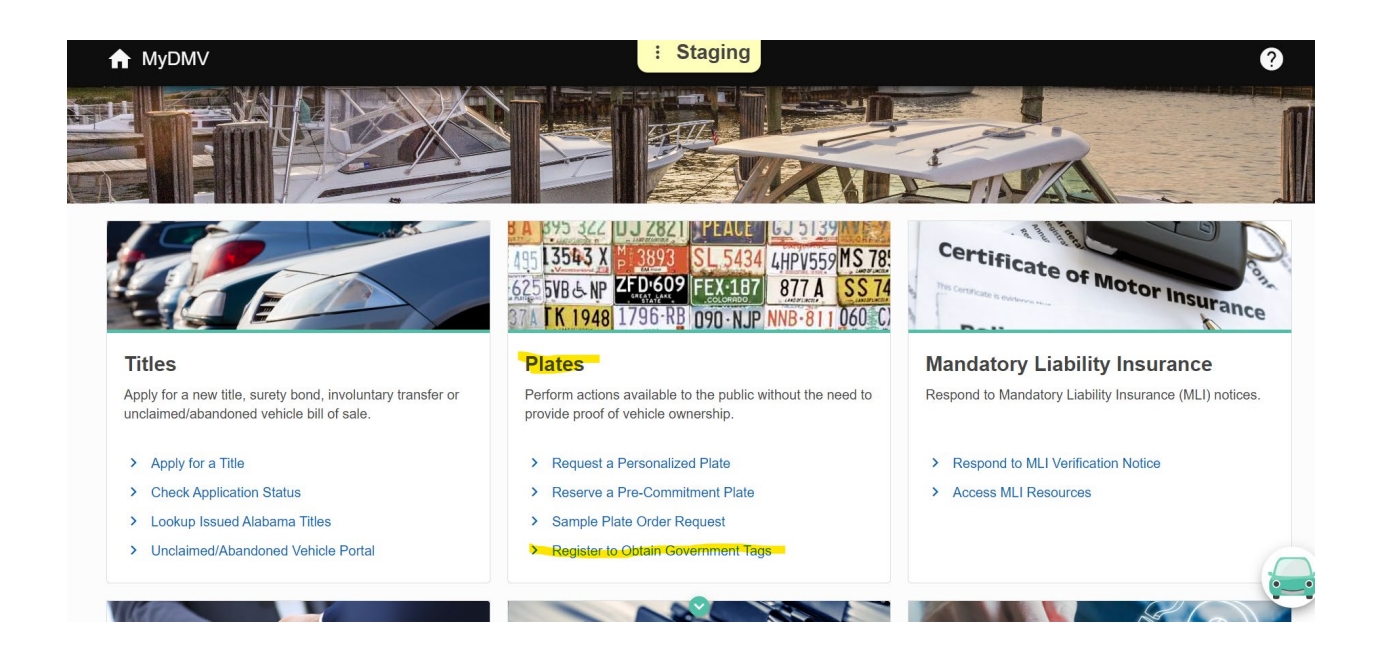

STEP 2 – You will begin the registration process to obtain a Partner Logon account.

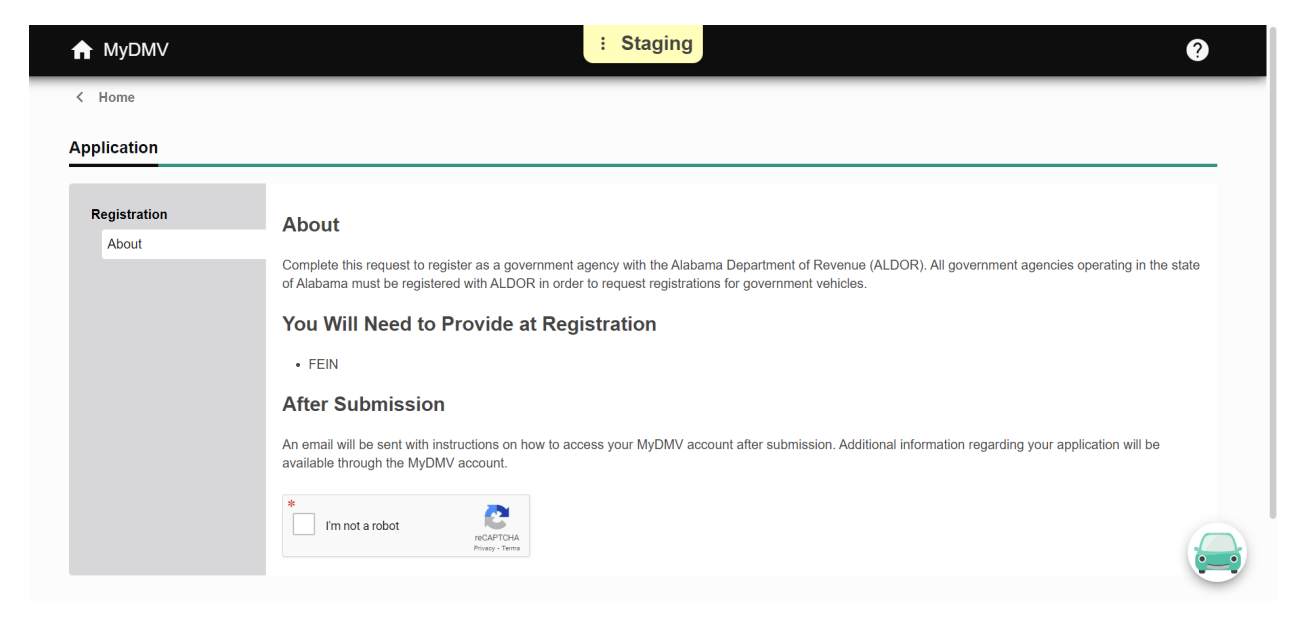

# STEP 3 – Once reviewed, check the box stating you are not a Robot, then click on Next button

| ♠ MyDMV               | : Staging                                                                                                    |
|-----------------------|----------------------------------------------------------------------------------------------------|
| < Home                |                                                                                                    |
| Application           |                                                                                                    |
| Registration<br>About | About<br>Complete this request to register as a government agency with the Alabama Department of Revenue (ALDOR). All government agencies operating in the state<br>of Alabama must be registered with ALDOR in order to request registrations for government vehicles.<br>You Will Need to Provide at Registration<br>• FEIN<br>After Submission<br>An email will be sent with instructions on how to access your MyDMV account after submission. Additional information regarding your application will be<br>available through the MyDMV account. |
|                       | PECAPTCHA<br>Pricego-Terma                                                                                                    |

## STEP 4 - Input your Government Agency Federal Employer ID # and the Legal Name of the Agency

| Application          |                                |                     |  |
|----------------------|--------------------------------|---------------------|--|
| Registration         | Government Agency Int          | ormation            |  |
| About                | Organization Type              | Federal Employer ID |  |
| Business Information | Government Agency              | **-***3333          |  |
|                      | Legal Name                     |                     |  |
|                      | TAYLOR ROAD VOLUNTEER RI       | ESCUE SQUAD         |  |
|                      | Doing Business Under Different | Name                |  |
|                      | -                              |                     |  |

**STEP 5** - Input the Business Location Address with the street, city, state, and county name.

| ↑ MyDMV              |                                    |                              |            | ?      |
|----------------------|------------------------------------|------------------------------|------------|--------|
| < Home               |                                    |                              |            |        |
| Application          |                                    |                              |            |        |
| Registration         | Business Location Add              | ress                         |            |        |
| Business Information | 2545 TAYLOR ROAD                   |                              |            |        |
| Address              | Show Street Address 2<br>Unit Type | Unit #                       | City       |        |
|                      |                                    | ✓                            | MONTGOMERY |        |
|                      | ALABAMA                            | ∠ip<br>✓ 36117-              | MONTGOMERY | ~      |
|                      | Verify Address                     | Address needs to be verified | ed         |        |
|                      |                                    |                              |            |        |
| Cancel               |                                    |                              | < Previous | Next > |

## **STEP 6** - You must select the **Verify Address** button to confirm the address with USPS. Select **Next**.

| Application          |                         |     |                           |              |
|----------------------|-------------------------|-----|---------------------------|--------------|
| Registration         | Business Location Addre | ess |                           |              |
| About                | Street                  |     |                           |              |
| Business Information | 2545 TAYLOR RD          |     |                           |              |
| Address              | Show Street Address 2   |     |                           |              |
|                      | Unit Type               |     | Unit #                    | City         |
|                      |                         | ~   |                           | MONTGOMERY   |
|                      | State                   |     | Zip                       | County       |
|                      | ALABAMA                 | ~   | 36117-4706                | MONTGOMERY V |
|                      |                         |     |                           |              |
|                      |                         |     | Address has been verified |              |

| SIEP 7 - Add a Mailing Address if you have a Different Mailing Address, then clic | ck Next tab |
|-----------------------------------------------------------------------------------|-------------|
|-----------------------------------------------------------------------------------|-------------|

| ↑ MyDMV              |                                          |    |   |                 | ? |
|----------------------|------------------------------------------|----|---|-----------------|---|
| < Home               |                                          |    |   |                 |   |
| Application          |                                          |    |   |                 | _ |
| Registration         | Mailing Address                          |    |   |                 |   |
| About                | Do you have a different mailing address? |    | 1 |                 |   |
| Business Information | Yes                                      | No |   |                 |   |
| Business Location    |                                          |    |   |                 |   |
| Address              |                                          |    |   |                 |   |
|                      |                                          |    |   |                 |   |
|                      |                                          |    |   |                 |   |
| Cancel               |                                          |    |   | < Previous Next | > |

**STEP 8** - For Web Account Information, input your email address and confirm if you want to use that for your username or you can choose to use a different username, if dsesired. Also, input your personal name, and business phone number, and then Select **Next.** 

| < Home                                    |                                                                                                    |                              |                    | ť                 |   |
|-------------------------------------------|----------------------------------------------------------------------------------------------------|------------------------------|--------------------|-------------------|---|
| Application                               |                                                                                                    |                              |                    |                   | _ |
| Registration                              | Web Account Information                                                                                                    |                              |                    |                   |   |
| About                                     | ① The username entered on this form will the second second sec | e used to access your online | e account.         |                   |   |
| Business Information<br>Business Location | Email Address<br>J8276788@GMAIL.COM                                                                                                    |                              |                    |                   |   |
| Address<br>Web Account                    | Confirm Email Address                                                                                                    |                              |                    |                   |   |
|                                           | Would you like to use your email as your username?                                                                                                    |                              | Username           |                   |   |
|                                           | Yes                                                                                                    | No                           | J8276788@GMAIL.COM |                   |   |
|                                           | JANE DOE                                                                                                    |                              |                    |                   |   |
|                                           | Phone Type Phone Business  (334)                                                                                                    | Number<br>333-3333           |                    | Extension         |   |
|                                           |                                                                                                    |                              |                    |                   |   |
| Cancel                                    |                                                                                                    |                              |                    | < Previous Next > |   |

STEP 9 – On the Summary Page, confirm your Entity Type and Address, then select Next

| ♠ MyDMV              |                   |                                         | ?                 |
|----------------------|-------------------|-----------------------------------------|-------------------|
| < Home               |                   |                                         |                   |
| Application          |                   |                                         |                   |
| Registration         | Summary           |                                         |                   |
| About                |                   |                                         |                   |
| Business Information | Entity Type       | : Government Agency                     |                   |
| Business Location    | Organization Type | : Government Agency                     |                   |
| Address              | Address           | 2545 TAYLOR RD MONTGOMERY AL 36117-4706 |                   |
| Web Account          |                   |                                         |                   |
| Summary              |                   |                                         |                   |
|                      |                   |                                         |                   |
|                      |                   |                                         |                   |
| Cancel               |                   |                                         | < Previous Next > |

#### STEP 10 - Confirm Submission with electronic signature, then click on Submit tab

| A MyDMV                                                                          | 3                 |
|----------------------------------------------------------------------------------|-------------------|
| < Home                                                                           |                   |
| Confirm Submission                                                               |                   |
| Confirm Submission                                                               |                   |
| Sign below to certify that all information contained in this request is correct. |                   |
|                                                                                  |                   |
|                                                                                  |                   |
| Cancel                                                                           | < Previous Submit |

**STEP 11** – Make record of the Confirmation Number below, then click on OK.

| ♠ MyDMV                                                                                                    | ? |
|----------------------------------------------------------------------------------------------------|---|
| < Home                                                                                                    |   |
| Confirmation                                                                                                    |   |
| Your request has been submitted to the Alabama Department of Revenue. Your confirmation number is 0-002-168-974 |   |
| You will receive an email with a link to reset your password and log on to your account.                        |   |
| Pending approval, you will be able to                                                                           |   |
| Printable View                                                                                                  |   |
| OK                                                                                                    |   |

**STEP 12** - an email confirmation will be sent to finalize the account setup. You must "Click to log in" to setup the 14-digit password and 2 part Authentication.

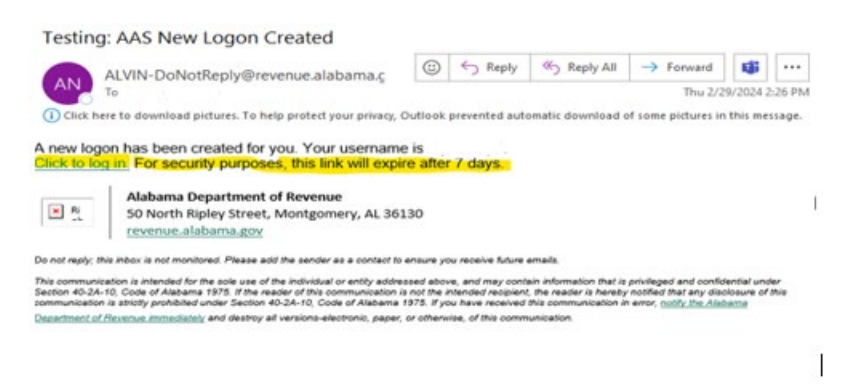

**STEP 13** - After clicking on the "Click to log in" link in the 1<sup>st</sup> email received, the system will take the agency to this page. A new password must be created, a minimum of 14 characters long using both letters and numbers, both uppercase and lowercase letters, and contain a special character

| ↑ MyDMV                                                     | : Staging                                                                                                    | 0             |
|-------------------------------------------------------------|----------------------------------------------------------------------------------------------------|---------------|
| < Home                                                      |                                                                                                    |               |
| Reset Your Password<br>New Password *<br>Confirm Password * | Password Help<br>Passwords cannot be reused<br>Minimum 14 characters<br>Passwords must contain both letters and numbers<br>Passwords must contain both letters and numbers |               |
|                                                             | Passwords must <del>contain spocial characters</del>                                                                                                    | Cancel Submit |

STEP 14 - Create the 14-character password as in this example, then click on Submit

| ✿ MyDMV          |      | : Staging                                                   |        | •      |
|------------------|------|-------------------------------------------------------------|--------|--------|
| < Home           |      |                                                             |        |        |
| Reset Your Passw | vord | Password Help                                               |        |        |
| New Password     |      | Passwords cannot be reused                                  |        |        |
| Auburnboard77!   | 2    | Minimum 14 characters                                       |        |        |
| Confirm Password |      | Passwords must contain both letters and numbers             |        |        |
|                  |      | Passwords must contain both uppercase and lowercase letters |        |        |
|                  |      | Passwords must contain special characters                   |        |        |
|                  |      |                                                             |        |        |
|                  |      |                                                             | Cancel | Submit |

**STEP 15** - The agency will receive confirmation "Your password has been updated" and then an email will be sent confirming this. Click OK

| Keset Your Password   New Password Password Help   New Password Passwords cannot be reused   Onfirm Password Minimum 14 characters     Confirm Password   Image: Confirm Password     Image: Confirm Password     Image:                                                                                                    | •      |
|----------------------------------------------------------------------------------------------------|--------|
| Reset Your Password     Password Help       New Password     Passwords cannot be reused       Image: Confirm Password     Minimum 14 characters       Confirm Password     Image: Confirm Password has been updated. Please use this new password when you log in mext.                                                                                                    |        |
| New Password     Passwords cannot be reused       Image: Confirm Password     Minimum 14 characters       Confirm Password     Image: Confirm Password has been updated. Please use this new password when you tog in mext.                                                                                                    |        |
| Image: Second second second |        |
| Confirm Password                                                                                                    |        |
| O     O     O     O     O     O     O     O     O     O     O     O     O     O     O     O     O     O     O     O     O     O                                                                                                        |        |
|                                                                                                    |        |
|                                                                                                    |        |
|                                                                                                    |        |
|                                                                                                    |        |
| Cancel                                                                                                    | Submit |

**STEP 16** - This is the email confirmation this agency's Non-Dealer License Application has been staged to "Pending Review" which means the MVD will soon be reviewing to Approve or Deny.

Testing: AAS Your Non-Dealer License Application Has Been Staged To: Pending Revi.

| ALVIN-DoNotReply@revenue.alabama.c<br>To                                                                                                    | ;       | ← Reply             | ≪ Reply All matic download o | →<br>f some | Forward<br>Thu 2/2<br>e pictures in | 9/2024<br>this m | 2:2<br>ess | 26 PN |
|----------------------------------------------------------------------------------------------------|---------|---------------------|------------------------------|-------------|-------------------------------------|------------------|------------|-------|
| Your Non-Dealer License Application has been staged to: Pending Review.<br>The application has been submitted for review. Additional information will be communicated when action is taken<br>on the application. |         |                     |                              |             |                                     |                  |            |       |
| To log in to your MyDMV account, click here.                                                                                                    |         |                     |                              |             |                                     |                  |            | Ι     |
| Alabama Department of Revenue           50 North Ripley Street, Montgomery, AL 3613           revenue.alabama.gov                                                                                                 | 0       |                     |                              |             |                                     |                  |            |       |
| Do not reply; this inbox is not monitored. Please add the sender as a contact to en                                                                                                    | sure yo | ou receive future e | mails.                       |             |                                     |                  |            |       |

I

This communication is intended for the sole use of the individual or entity addressed above, and may contain information that is privileged and confidential under Section 40-2A-10. Code of Alabama 1975. If the reader of this communication is not the intended recipient, the reader is hereby notified that any disclosure of this communication is strictly prohibited under Section 40-2A-10, Code of Alabama 1975. If you have received this communication in error, <u>notify the Alabama</u> <u>Department of Revenue immediately</u> and destroy all versions-electronic, paper, or otherwise, of this communication. **STEP 17** – Once the MVD has approved the agency non-dealer application, the agency will be able to visit the MVD MyDMV website at mydmv.revenue.alabama.gov and click on the **Partner Logon** button at the top right or bottom and input their username and password going forward to submit and pay for all government applications.

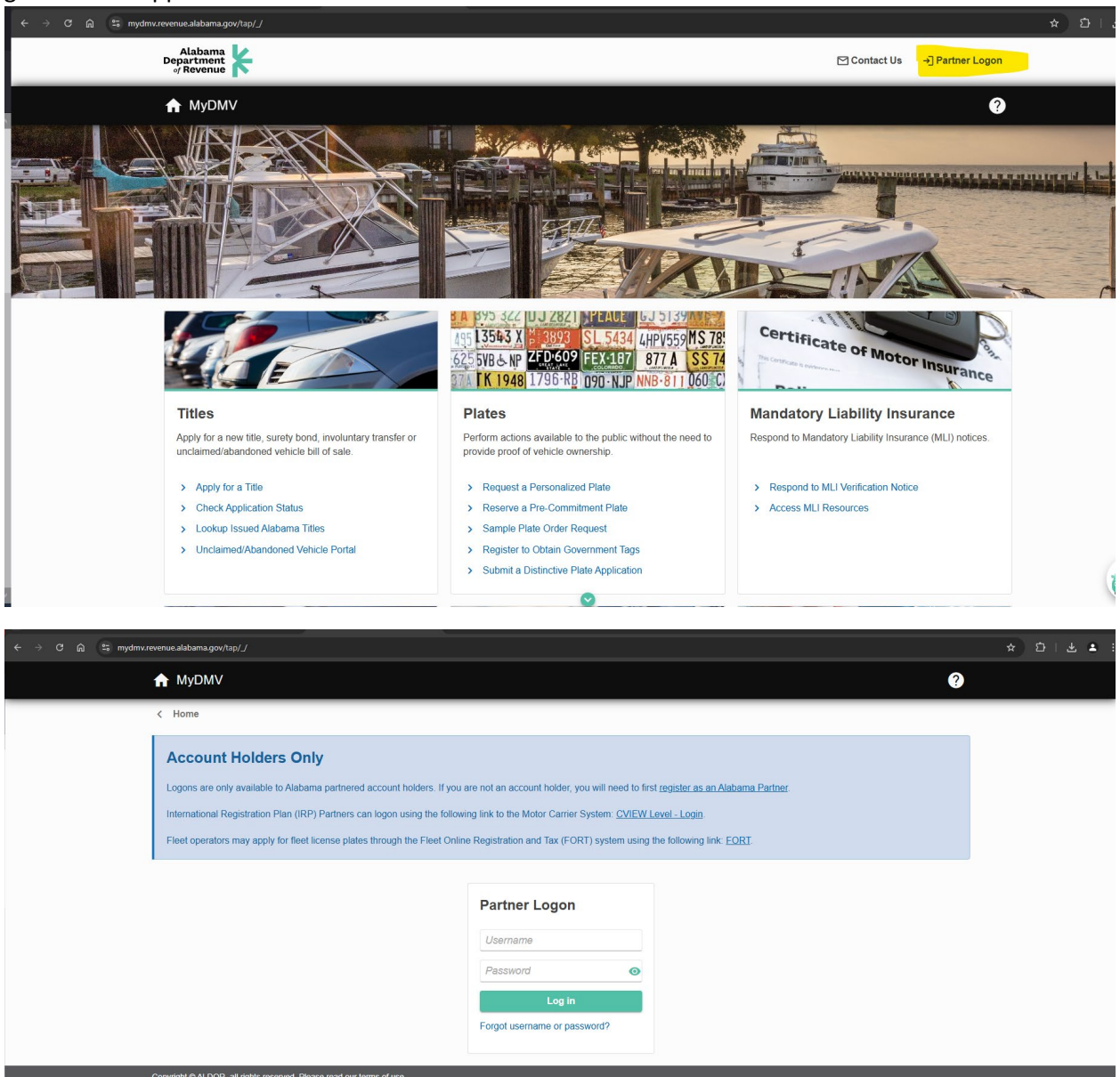

For assistance, contact the MVD at 334-242-9000 or e-mail: MVD@revenue.alabama.gov